## آموزش کاهش حجم فایل های PDF (قسمت دوم)

یکی دیگر از روش های کم کردن حجم فایل های PDF استفاده از خود نرم افزار Adobe Acrobat Reader می باشد.

قبل از كم كردن حجم فايل مورد نظر از بخش Propertise حجم آن را مشاهده نمائيد .

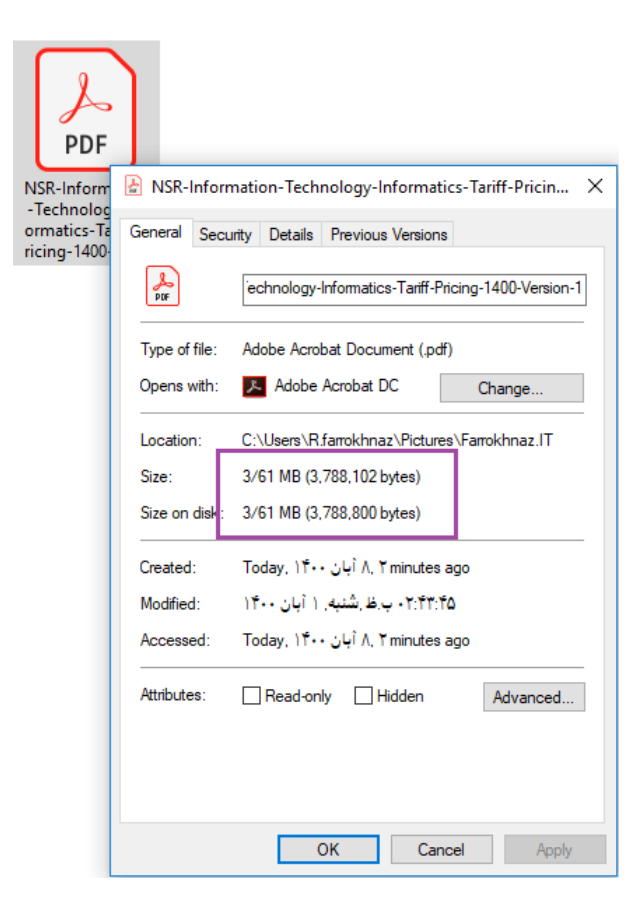

Parham

| NSR-Information-Technology-Informatics-Tariff-Pricing-1400-Version-1.pdf - Ac     File Edit View Sign Window Help                                                   | dobe Acrobat Pro DC                      |   | - 0 ×                                                                                                    |
|----------------------------------------------------------------------------------------------------|------------------------------------------|---|----------------------------------------------------------------------------------------------------|
| A Open                                                                                                    | ×                                        | 9 | 🗖 🕐 🌲 Sign In                                                                                                    |
| ← → 、 ↑ □ → This PC → Pictures → Farrokhnaz.IT 、 で                                                                                                    | Search Farrokhnaz.IT 🔎                   |   | å 🖂 🛦                                                                                                    |
| Organize Vew folder This PC Dobiects Desktop Documents Downloads Music Videos Local Disk (C) Local Disk (E) PARSIAN (G:) KISR-Information-Technology-Informatics-Te | Adobe PDF Files (*,pdf) V<br>Open Cancel |   | Call       Call         Search tools       Search tools         Combine Files       Image: Call of the point of the point of the |

فایل مورد نظر خود را در Acrobat Reader باز نمائید.

حال بروی دکمه پرینتر کلیک نموده و از منوی کشویی انتخاب پرینتر گزینه Adobe PDF را انتخاب نمائید

| Print                                                                     | ×                                               |
|---------------------------------------------------------------------------|-------------------------------------------------|
| Printer: Adobe PDF Properties A                                           | dvanced Help 🕐                                  |
| Copies: 1 Print in grayscale (I                                           | black and white) 🗌 Save ink/toner 👔             |
| Pages to Print       ● All     ○ Current     ○ Pages       ▶ More Options | Scale: 100%<br>8/27 x 11/69 Inches              |
| Page Sizing & Handling 🚯                                                  | . Hising of the site                            |
| Size Poster Multiple Booklet                                              |                                                 |
| Fit O Actual size     Shrink oversized pages O Custom Scale: 100 %        | تعرفه نرخ پایه خدمـــات<br>فنہ_تخصص انفور ماتیک |
| Choose paper source by PDF page size                                      | (۱۴۰۰ سال)                                      |
| Orientation:<br>O Auto O Portrait O Landscape                             | biastai                                         |
| Comments & Forms                                                          |                                                 |
| Document and Markups V Summarize Comments                                 | Page 1 of 107                                   |
| Page Setup                                                                | Print Cancel                                    |

گزینه Print را زده و جهت Save کردن فایل مورد نظر ، یک نام برای آن انتخاب کرده و منتظر بمانید تا برنامه کار خود را انجام دهد.

حال بروی فایل جدیدی که ساخته است کلیک راست نموده و گزینه Propertise را بزنید مشاهده خواهید کرد که حجم فایل شما به طرز چشمگیری کاهش یافته است .

| 🛃 NSR-Inform                                                                          | nation-Technology-Informatics-Tariff-Pricin $	imes$ | 🛃 12 Properti | ies X                                    |  |
|---------------------------------------------------------------------------------------|-----------------------------------------------------|---------------|------------------------------------------|--|
| General Security Details Previous Versions General Security Details Previous Versions |                                                     |               |                                          |  |
| <b>P</b> DF                                                                           | echnology-Informatics-Tariff-Pricing-1400-Version-1 | POF           | 12                                       |  |
| Type of file:                                                                         | Adobe Acrobat Document (.pdf)                       | Type of file: | Adobe Acrobat Document (.pdf)            |  |
| Opens with:                                                                           | Adobe Acrobat DC Change                             | Opens with:   | Adobe Acrobat DC Change                  |  |
| Location:                                                                             | C:\Users\R.farrokhnaz\Pictures\Farrokhnaz.IT        | Location:     | C:\Users\R.farrokhnaz\Pictures\P@rham.Co |  |
| Size:                                                                                 | 3/61 MB (3,788,102 bytes)                           | Size:         | 1/27 MB (1,334,583 bytes)                |  |
| Size on disk:                                                                         | 3/61 MB (3,788,800 bytes)                           | Size on disk: | 1/27 MB (1,335,296 bytes)                |  |
| Created:                                                                              | reated: Today, ۱۴۰۰ أبان ۸, ۲۱ minutes ago          |               | Today, ۱۴۰۰ أبان ۸, ۲۳ minutes ago       |  |
| Modified:                                                                             | ٥٢:۴٣:۴۵ ب.ظ.شنبه. ( آبان ١٤٠٠ م                    |               | Today, ۱۴۰۰ آبان ۸, ۲۳ minutes ago       |  |
| Accessed:                                                                             | Today, ۱۴۰۰ بان ۸, ۲۱ minutes ago                   | Accessed:     | Today, ۱۴۰۰ آبان ۸, ۲۳ minutes ago       |  |
| Attributes:                                                                           | Read-only Hidden Advanced                           | Attributes:   | Read-only Hidden Advanced                |  |
|                                                                                       |                                                     |               |                                          |  |
|                                                                                       | OK Cancel Apply                                     |               | OK Cancel Apply                          |  |
|                                                                                       | قبل از کاهش حجم فایل                                |               | بعد از کاهش حجم فایل                     |  |

شما می توانید مقاله های ارائه شده را در وبلاگ زیر نیز دنبال فرمائید

Farrokhnaz.it.blog.ir

Parham 🌈